# An Instructional Guide to Accessing Imaging and Reports Performed by TRG Imaging Ltd

This guide was written by TRG Imaging Ltd to be used as a basic instructional guide on accessing images and reports performed at TRG Imaging only. For in-depth or complex issues, please contact our PACS Admin team at pacsadmin@trgimaging.co.nz

### Minimum System Requirements:

Windows 7 OS, 2GB RAM {4GB+ recommended}
Mac OS X, latest updates installed highly recommended

Accessing our Online Portal https://trgpacs.co.nz

Click the link URL above and it should bring you to the following log-in page. Otherwise copy the URL into your preferred web browser. If you **do not have an existing account,** you are able to apply for one on this page.

If you do have an account, please enter your username and password here, and jump to the section on installing the Inteleviewer software. Note: Our online portal is **NOT** for viewing images and should only be used for the installation of Inteleviewer, and patient admin tasks.

\*Any images viewed here are non-diagnostic

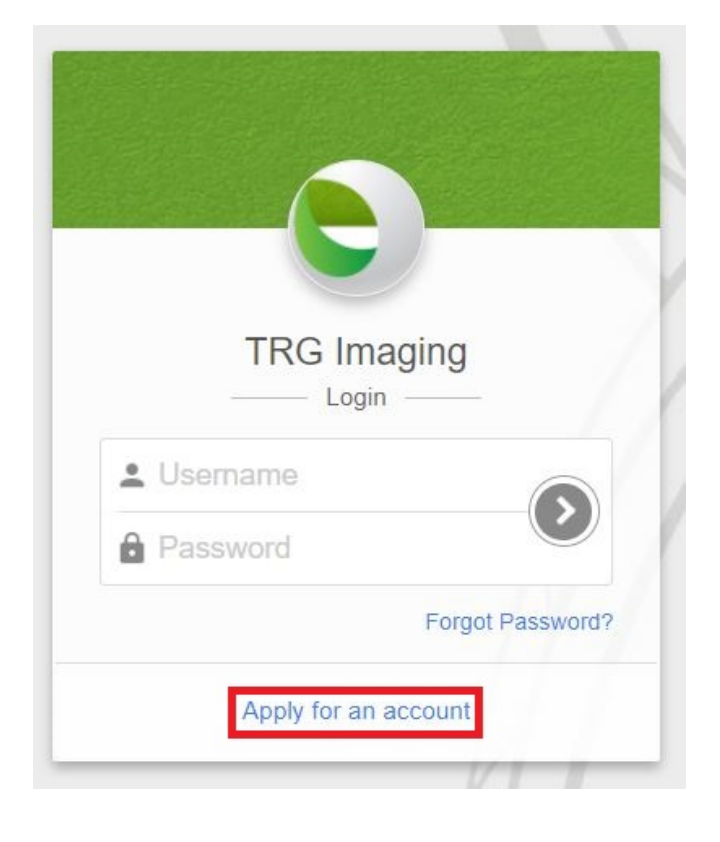

### **Applying for an account**

If applying for an account you will be required to accept the terms of service and complete the application form seen here.

## Note: Completing this form does not automatically create an account

Once your application has been submitted, it will be reviewed by our PACS Administrators to ensure validity. You will receive a confirmation email once your account has been approved. This process is usually very quick (within 2 hours).

If you require urgent approval, please call our team on **094872555** or email us at pacsadmin@trgimaging.co.nz

| Completing this form does not aut                                                  | on                                                |
|------------------------------------------------------------------------------------|---------------------------------------------------|
| account. Your IntelePACS administ<br>information and contact you onc<br>activated. | rationation will verify your<br>e your account is |
| Username *                                                                         |                                                   |
| First name *                                                                       |                                                   |
| Family name *                                                                      |                                                   |
| Email address *                                                                    |                                                   |
| Primary telephone *                                                                |                                                   |
| Secondary telephone                                                                |                                                   |
| Job title *                                                                        |                                                   |
| Practice name *                                                                    |                                                   |
| Address *                                                                          |                                                   |
| Prof registration no.                                                              |                                                   |
| Password *                                                                         |                                                   |
| Confirm password *                                                                 |                                                   |
|                                                                                    |                                                   |

### **Installing Inteleviewer**

Once your account has been confirmed by our team, return to <a href="https://trgpacs.co.nz">https://trgpacs.co.nz</a> and login using your chosen username and password.

Navigate to the menu on the left of the portal, click on "Installers", then select "Inteleviewer Tracks".

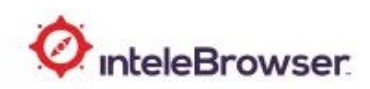

#### Intelerad User Resources

#### Installers

- Intelerad eFilm Interface
- InteleViewer Tracks
- Intelerad Application Launcher
- Reporting Worklist
- SpeechMike 2.3 -- InteleViewer 4-2-1-P50 or earlier
- SpeechMike 2.7 -- InteleViewer 4-2-1-P51 or later
- Multi-Method Reporting Installer
- Olympus Microphone Driver

#### Intelerad XMPP Server

- Intelerad Tigase Server Source
- Intelerad Tigase Server Plugins Source

#### **Product Information**

© 2001-2020 Intelerad Medical Systems Incorporated - All rights reserved

- IntelePACS-4-17-1-R62
- InteleBrowser -4-17-1-P466
- built 2020-07-01 19:00:36 EDT

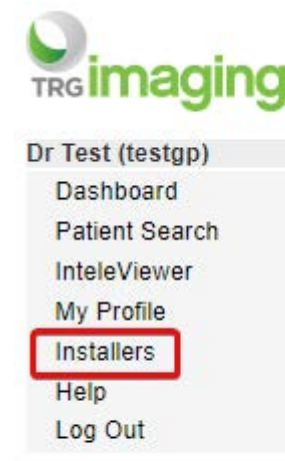

Depending on your operating system, choose the correct installer from the **Stable Track** options. This will download software on to your PC.

WINDOWS USERS: Most modern PCs will require the 64bit option. If your PC is 5+ years old, try the 32bit option. (the 32bit option will run on a 64bit PC. The 64bit option will not run on a 32bit PC).

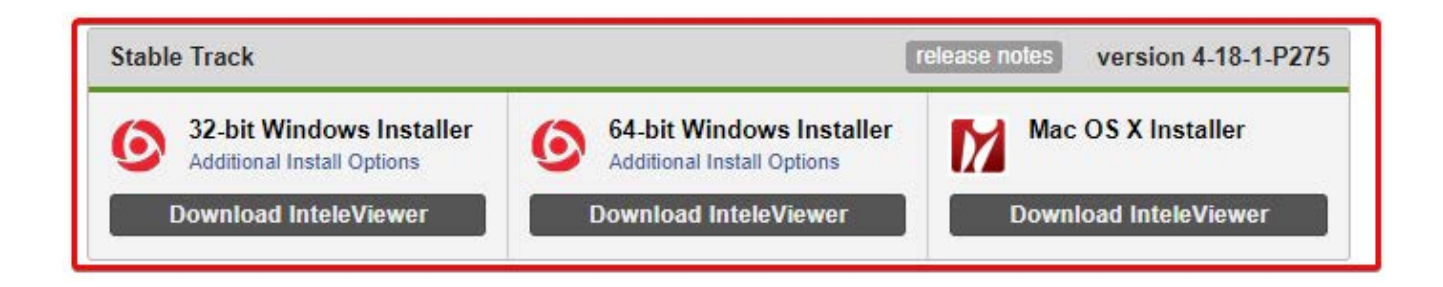

# **Installing Inteleviewer**

**Windows Users** - Run, or double click, the downloaded installer and complete the installation process.

| ئ | InteleViewer-4-18-1-P275-install-win64.exe |            |                   | Date modified: 2/08/2022 12:40 PM |
|---|--------------------------------------------|------------|-------------------|-----------------------------------|
|   | C:\Users\                                  | \Downloads | Type: Application | Size: 212 MB                      |

Mac Users - once the .dmg (Installer) downloads, proceed to install by clicking.

*\*If you receive a warning about opening due to 'identity cannot be confirmed', proceed to open anyway.* 

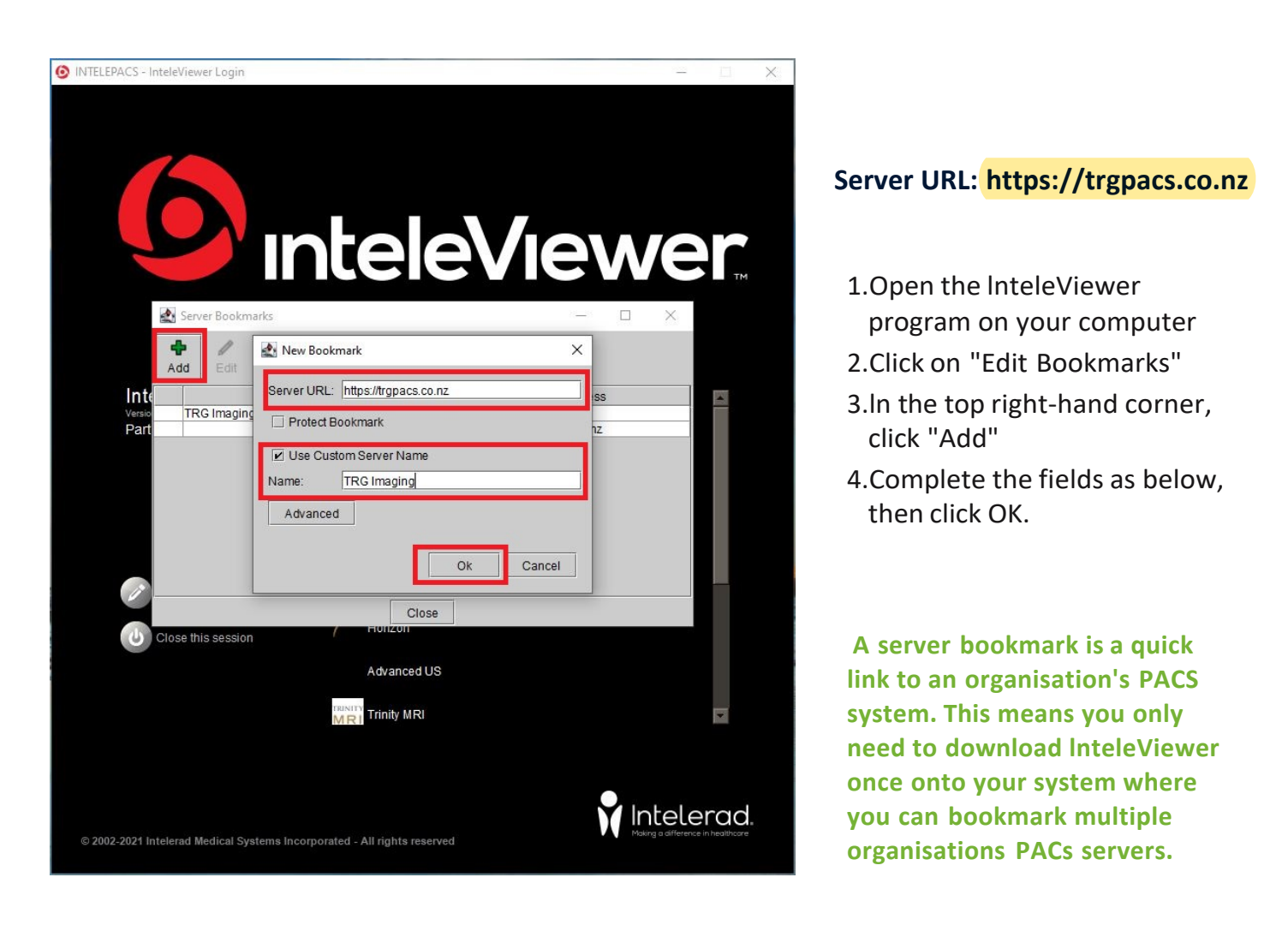

- 5. Click OK to save to Bookmark
- 6. Now click on the TRG Imaging Server and enter the same username and password as when you logged into https://trgpacs.co.nz.

Please note: If you have not already accepted the terms and conditions you will not be able to logon to the server. This must be done via the online portal, https://trgpacs.co.nz.

If you are having difficulty gaining access, please check at the bottom of your screen that you have "accepted".

### **Using Break-Glass to Access Studies**

Depending on what access you have been granted, you may have to utilise "Break-Glass" to access studies

The Break-Glass feature is an instant way to access patient images and reports without being the original requesting practitioner.

### InteleViewer Breakglass:

- Open InteleViewer on your computer and login to TRG Imagings bookmark.
  On the right, click "Break-Glass access"
- 3. You will be prompted to read and accept the terms of confidentiality

4. Search for the patient as you normally would. This can be the patients name AND date of birth OR the patient ID (NHI) number, if this is known.

\*Note, when using Name and DOB, these will need to match exactly whet TRG Imaging have in their system.

| l under<br>am not<br>doing s<br>and in<br>confide | rstand that I a<br>the primary<br>so only for m<br>doing so am<br>ential. | am about to acces<br>referring physicia<br>edical reasons ar<br>bound to keep th | as inform<br>in on rea<br>nd for the<br>nis inform | nation for a patient for whom I<br>cord. I acknowledge that I am<br>e sole benefit of the patient,<br>nation private and |
|---------------------------------------------------|---------------------------------------------------------------------------|----------------------------------------------------------------------------------|----------------------------------------------------|----------------------------------------------------------------------------------------------------|
| Note:                                             | This feature<br>the PACS.<br>are acquire                                  | e allows you to vi<br>You do not have<br>ed at a later date.                     | ew only<br>access                                  | studies currently available on<br>to studies for this patient that                                                       |
| ∠ I acl                                           | knowledge a                                                               | nd accept the te                                                                 | rms of t                                           | his confidentiality agreement                                                                                            |
| <mark>⊭ I ac</mark> ł<br>Search                   | knowledge a                                                               | O Patient ID                                                                     | e Pa                                               | his confidentiality agreement<br>tient name AND date of birth                                                            |
| ✓ I acl<br>Search<br>Bloggs                       | patients by                                                               | O Patient ID                                                                     | Pa<br>AND                                          | his confidentiality agreement<br>tient name AND date of birth                                                            |

| Search Tool - TRG Imaging - testgp - InteleViewer 4-18-1-P379 (64-bit) |                                                                                              |              | 100       |           | ×      |
|------------------------------------------------------------------------|----------------------------------------------------------------------------------------------|--------------|-----------|-----------|--------|
| A Search                                                               |                                                                                              |              | Advanced  | search o  | ptions |
| Patient ID   Patient Name   Accession Number                           | CT DM ES LP All Dates<br>MR Mammo NM OT<br>RF US X-ray XA<br>To YYYYMMDD<br>@ Reset Q Search | Data Sources |           |           |        |
|                                                                        |                                                                                              |              | 🥜 Break-G | lass Acce | 9SS    |

If you experience any difficulties, please contact our PACS Support Team on 09 487 2555 or via pacsadmin@trgimaging.co.nz